# Branding the Service Manager Web Client

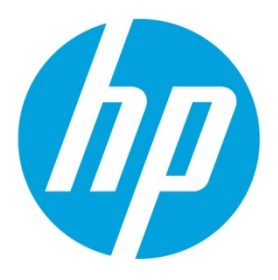

December 2014 (Updated November 19, 2015)

# **Table of contents**

| Introduction                                 | 1  |
|----------------------------------------------|----|
| Specify the location for the branding files  | 3  |
| Enable the branding menu in old applications | 4  |
| Branding implementation options              | 5  |
| Change the logo icons                        | 6  |
| Change the colors                            | 9  |
| Change the font                              | 13 |
| Additional branding implementation options   | 15 |
| Change the applications name                 | 15 |
| Tailor the web client images                 | 17 |
|                                              |    |

## Introduction

The information supplied in this document serves as a reference for branding Service Manager web client 9.40.

The out-of-box Service Manager web client includes a preset HP theme, which can be modified to express your organization's own branding. You can change your Service Manager logo icons, colors, and font style from the integrated user interface. You can also perform additional branding implementation options to change the applications title, or to replace the images, including all the toolbar icons.

#### Note

Currently, the branding feature does not support JAWS or color settings for the accessible.do web client.

To prevent unintended changes or problems in the web client interface, we recommend that an administrator perform web client branding tasks.

You can view the login page before the branding process, as shown in the following figure.

| ک (ﷺ http://localhost.8088/webtier-9.40/inde: ۲۹ مار الله الله الله الله الله الله الله ال         |                                              |     |
|----------------------------------------------------------------------------------------------------|----------------------------------------------|-----|
|                                                                                                    | Username<br>Password<br>English              | jer |
|                                                                                                    | Log In                                       |     |
| © 1994-2014 Hewlett-Packard Development Company,<br>This software is protected by international co | , L.P. All rights reserved.<br>opyright law. |     |

You can view the main page before the branding process, as shown in the following figure.

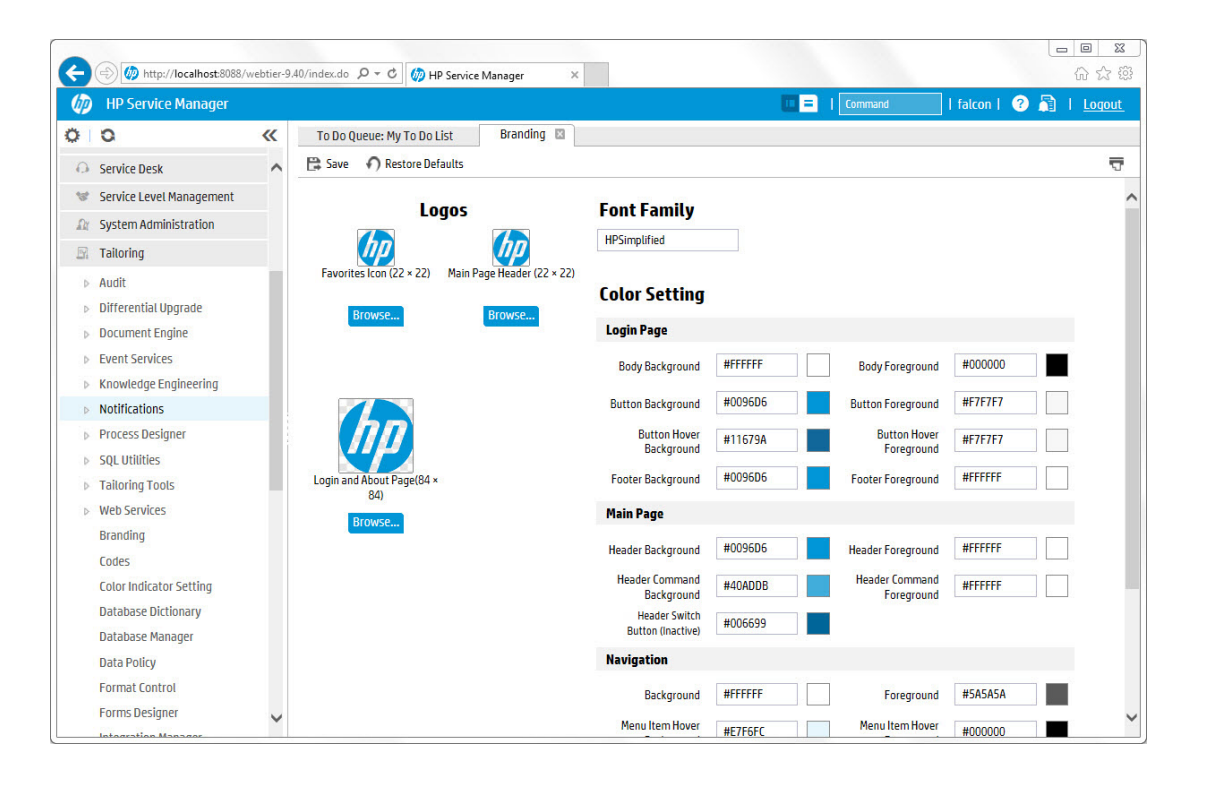

## Specify the location for the branding files

Before you perform any branding operations, you need to enable the branding feature. The branding feature is enabled when you specify a location to store your branding files. If you do not do so, when you click **Tailoring** > **Branding**, an error message is displayed, which indicates that the branding feature is not enabled.

To specify the location for the branding files, follow these steps:

 On the web tier host, create a folder (for example, C:/customize). This folder is the root folder to store your branding image files, such as your custom images files, and your branding settings in the branding menu. In this folder, Service Manager saves your color and font settings in a branding.xml file and custom images in a subfolder named branding-images.

#### Note

You must have write access to this folder.

Backslash is used in the folder directory in Windows by default, but to be compatible with other platforms, we suggest using slash instead.

- 2. Stop the web application server.
- 3. Specify the folder location in the *customize-folder* web parameter. In the following example, we add C:/customize to the parameter value field:

```
<context-param>
<param-name>customize-folder</param-name>
<param-value>C:/customize</param-value>
</context-param>
```

4. Restart the web application server.

#### Tip

To apply the branding settings from one web tier to another, copy the customization folder you created from the source web tier to the target web tier.

## Enable the branding menu in old applications

#### Note

In Service Manager 9.34 and 9.40, the branding menu is already integrated and you only need to set the *customize-folder* web parameter to enable the branding feature. However, if the version number of your Service Manager applications is earlier than 9.34, you need to perform this task to set up the branding menu.

To enable branding menu in Service Manager applications, follow these steps:

- 1. Click Tailoring > Tailoring Tools > Menus.
- 2. Type **TAILORING** in the **Menu Name** field.
- 3. Click Search.
- 4. Select the TAILORING menu record.
- 5. Append a row to the table with the values described below, and leave the rest of the columns empty.

| Option#                          | Description | Application            | Parameter<br>Name | Parameter<br>Value | Condition                                                                              |
|----------------------------------|-------------|------------------------|-------------------|--------------------|----------------------------------------------------------------------------------------|
| Enter a<br>sequentia<br>l number | Branding    | us.launch.inter<br>nal | url               | branding.jsp       | index("SysAdmin",<br>\$lo.ucapex)>0 and<br>sysinfo.get("environment")~<br>="scguiwswt" |

The following figure shows how the menu item is displayed in Service Manager. The menu items between option 2 and option 35 are omitted here.

| * | Option # | Group | Description   | Command | Application     | Parameter Name | Parameter Value | Thread | Condition                                                                    | ~ |
|---|----------|-------|---------------|---------|-----------------|----------------|-----------------|--------|------------------------------------------------------------------------------|---|
|   | 1        |       | Forms Designe |         | forms.designer  |                |                 | true   | index("SysAdmin", \$lo.ucapex)>0 or index("developer", \$lo.ucapex)>0        |   |
|   | 2        |       | Database Mana |         | database        |                |                 |        | index("SysAdmin", \$lo.ucapex)>0                                             |   |
|   | 35       |       | Branding      |         | us.launch.inter | url            | branding.jsp    |        | index("SysAdmin", \$lo.ucapex)>0 and sysinfo.get("environment")~="scguiwswt" |   |

#### Note

When you add the branding menu item to the applications, you assign a new ID for this item. The new id may cause id conflicts when you upgrade the applications later. We recommend that you delete this branding menu item before you upgrade the applications and add it back manually if you still need it after you upgrade the applications.

- 6. Save the menu record.
- 7. Log off Service Manager and then log back in.
- 8. Click **Tailoring** > **Branding** to open the branding menu.

# **Branding implementation options**

The branding menu provides the implementation options that are displayed in the following figure. The branding menu enables you to change the logo, font, and colors of Service Manager applications.

| To Do Queue: My To Do List    | Branding 📓                           |                                    |         |                              |         |   |
|-------------------------------|--------------------------------------|------------------------------------|---------|------------------------------|---------|---|
| Save Restore Defaults         |                                      |                                    |         |                              |         | 5 |
| Logo                          | s                                    | Font Family<br>HPSimplified        |         |                              |         | ^ |
| Favorites Icon (22 × 22) M    | lain Page Header (22 × 22)<br>Browse | Color Setting                      |         |                              |         |   |
|                               |                                      | Login Page                         |         |                              |         |   |
|                               |                                      | Body Background                    | #FFFFFF | Body Foreground              | #000000 | • |
|                               |                                      | Button Background                  | #0096D6 | Button Foreground            | #F7F7F7 |   |
| ΠΠ                            |                                      | Button Hover<br>Background         | #11679A | Button Hover<br>Foreground   | #F7F7F7 |   |
| Login and About Page(84 × 84) |                                      | Footer Background                  | #0096D6 | Footer Foreground            | #FFFFFF |   |
| Browse                        |                                      | Main Page                          |         |                              |         |   |
|                               |                                      | Header Background                  | #0096D6 | Header Foreground            | #FFFFF  |   |
|                               |                                      | Header Command<br>Background       | #40ADDB | Header Command<br>Foreground | #FFFFFF |   |
|                               |                                      | Header Switch<br>Button (Inactive) | #006699 |                              |         |   |
|                               |                                      | Navigation                         |         |                              |         |   |
|                               |                                      | Background                         | #FFFFF  | Foreground                   | #5A5A5A |   |
|                               |                                      | Menu Item Hover                    | #E7F6FC | Menu Item Hover              | #000000 |   |

#### Note

The new settings are applied when you next log in to Service Manager or when the system restarts.

#### Tip

If you want to restore the default settings, click **Restore Defaults**, and then click **Save**.

## Change the logo icons

To change the logo icons of the web tier, follow these steps:

- 1. Log in to the web client.
- 2. Click Tailoring > Branding.
- 3. Click **Browse** to find the logo file and select it.

When you select the logo files, you can view them directly, as shown in the following figure.

| To Do Queue: My To Do List Branding 🖾                             |                                    |         |                               |         |   |
|-------------------------------------------------------------------|------------------------------------|---------|-------------------------------|---------|---|
| 😫 Save 🕥 Restore Defaults                                         |                                    |         |                               |         | 5 |
| Logos                                                             | Font Family<br>HPSimplified        |         |                               |         | ^ |
| Favorites Icon (22 × 22) Main Page Header (22 × 22) Browse Browse | Color Setting                      |         |                               |         |   |
|                                                                   | Login Page                         |         |                               |         |   |
|                                                                   | Body Background                    | #FFFFFF | Body Foreground               | #000000 |   |
|                                                                   | Button Background                  | #0096D6 | Button Foreground             | #F7F7F7 |   |
| 3 😽                                                               | Button Hover<br>Background         | #11679A | Button Hover<br>Foreground    | #F7F7F7 |   |
| Login and About Page(84 × 84)                                     | Footer Background                  | #0096D6 | Footer Foreground             | #FFFFFF |   |
| Browse                                                            | Main Page                          |         |                               |         |   |
|                                                                   | Header Background                  | #0096D6 | Header Foreground             | #FFFFFF |   |
|                                                                   | Header Command<br>Background       | #40ADDB | Header Command<br>Foreground  | #FFFFFF |   |
|                                                                   | Header Switch<br>Button (Inactive) | #006699 |                               |         |   |
|                                                                   | Navigation                         |         |                               |         |   |
|                                                                   | Background                         | #FFFFFF | Foreground                    | #5A5A5A |   |
|                                                                   | Menu Item Hover<br>Background      | #E7F6FC | Menu Item Hover<br>Foreground | #000000 | ~ |

The following table describes the format requirements for the logo files.

#### Note

The logo file you provide is automatically compressed to the suggested ratio. If your logo file has a different ratio and cannot be compressed to 22x22 or 84x84 pixels, the system can automatically adjust to accommodate it.

| ltem | Logo name                | Description                                                                                                    | Format              |
|------|--------------------------|----------------------------------------------------------------------------------------------------|---------------------|
| 1    | Favorites Icon           | This icon appears in the browser's address bar, the browser<br>tab title, and in the web client URL bookmark link.<br><b>Note</b><br>The MIME type of the logo file should be x-icon and the<br>browser must be able to display the .ico files. | .ico                |
| 2    | Main Page<br>Header logo | This icon appears on the horizontal masthead at the top left corner of the web client screen.                                                                                                    | .jpg, .gif,<br>.png |

| ltem | Logo name                       | Description                                                         | Format              |
|------|---------------------------------|---------------------------------------------------------------------|---------------------|
| 3    | Login and<br>About Page<br>logo | This icon appears on the Login page and the About information page. | .jpg, .gif,<br>.png |

#### 4. Click Save.

Service Manager creates a branding\_images folder to save the logo files and a branding.xml file in the customization folder that you created earlier.

| * |
|---|
|   |
|   |

In this example, the logo files are saved in the C:/customize/branding-images subfolder, as shown in the following figure.

| C:\customize\br | anding_images           |          |
|-----------------|-------------------------|----------|
| <b>6</b>        | ÷                       | 6        |
| hp-logo.jpg     | HPLogoSolidBlue<br>.ico | LOGO.jpg |

When you next log in, the logo change takes effect on the login page, as shown in the following figure.

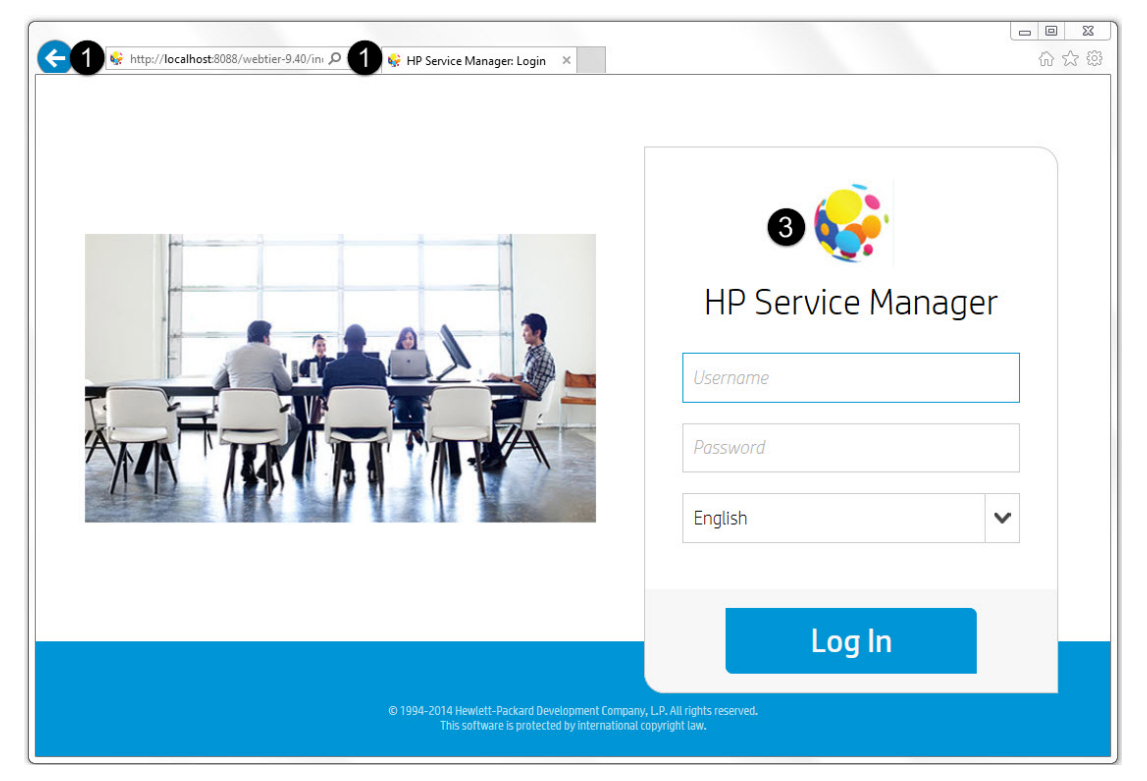

The logo change takes effect on the main page, as shown in the following figure.

| 0   | 1                        |           |                                      |              |                                    |          |         |                         | l        |          |
|-----|--------------------------|-----------|--------------------------------------|--------------|------------------------------------|----------|---------|-------------------------|----------|----------|
|     | HD Corvice Manager       | webtier-9 | HP Service Manage                    | er ×         |                                    | (11) - ) | Comment | Links                   |          | 양자양      |
| ð   | HP Service Manager       |           |                                      |              |                                    |          | Commanu |                         | DILL 🐨 🛕 | <u> </u> |
| 9   | 0                        | **        | To Do Queue: My To Do List           | Branding     | ×                                  |          |         |                         |          |          |
| Δ   | Incident Management      | ^         | 😫 Save   N Restore Defaults          |              |                                    |          |         |                         |          | 7        |
|     | Knowledge Management     |           | 2                                    |              |                                    |          |         |                         |          | ~        |
| 8   | Problem Management       |           | Logos                                |              | Font Family                        |          |         |                         |          |          |
| the | Reporting                |           | 1 😥 🛛 🕻                              | 2            | HPSimplified                       |          |         |                         |          |          |
| Z   | Request Fulfillment      |           | Favorites Icon (22 × 22) Main Page I | Header (22 × |                                    |          |         |                         |          |          |
| ्रि | Service Catalog          |           | 2                                    | 2)           | <b>Color Settin</b>                | ıg       |         |                         |          |          |
| 0   | Service Desk             |           | Browse                               | wse          | Login Page                         |          |         |                         |          |          |
| 13  | Service Level Management |           |                                      |              | Body Background                    | #FFFFFF  | Body F  | oreground               | #000000  | - I      |
| A   | System Administration    |           |                                      |              | Button                             | HODOGRE  | 1       | Button                  |          |          |
| R   | Tailoring                |           |                                      |              | Background                         | #009606  | F       | oreground               | #F/F/F/  | _        |
| Þ   | Audit                    |           | 3 🏹                                  |              | Button Hover<br>Background         | #11679A  | But     | tton Hover<br>oreground | #F7F7F7  |          |
| ⊳   | Differential Upgrade     |           | Login and About Page(84              |              | Footer                             | #0096D6  |         | Footer                  | #FFFFFF  |          |
| ⊳   | Document Engine          |           | × 84)                                |              | Background                         |          |         | oreground L             |          |          |
| Þ   | Event Services           |           | Browse                               |              | Main Page                          |          |         |                         |          |          |
| Þ   | Knowledge Engineering    |           |                                      |              | Header<br>Background               | #0096D6  | F       | Header<br>oreground     | #FFFFFF  |          |
| ⊳   | Notifications            |           |                                      |              | Header Command                     | #40ADDB  | Header  | Command                 | #FFFFFF  | - T      |
| ⊳   | Process Designer         |           |                                      |              | Background                         |          | F       | oreground               |          | _        |
| ₽   | SQL Utilities            |           |                                      |              | Header Switch<br>Button (Inactive) | #006699  |         |                         |          |          |
| Þ   | Tailoring Tools          |           |                                      |              | Navigation                         |          |         |                         |          |          |
| D   | Web Services             |           |                                      |              | Destances                          | #555555  |         |                         | #545454  |          |
|     | Branding                 |           |                                      |              | Background                         | #FFFFFF  |         | oreground               | HCHCHCH  |          |
|     | Codes                    | ~         |                                      |              | Menu Item Hover<br>Background      | #E7F6FC  | Menu l  | tem Hover<br>oreground  | #000000  | ~        |
|     | Color Indicator Setting  |           |                                      |              |                                    | 59       |         |                         |          |          |

The logo change takes effect on the **About** page, as shown in the following figure.

| ftware - Windows Internet Explorer                          |                                                                                                    |
|-------------------------------------------------------------|----------------------------------------------------------------------------------------------------|
| HP Service Manager                                          |                                                                                                    |
| version 9.40.0015                                           |                                                                                                    |
| Installed Components                                        |                                                                                                    |
| FastInfoset-jwsdp-2.0.jar                                   | ^                                                                                                    |
| Sun Microsystems, Inc.                                      |                                                                                                    |
| om.sun.xml.fastinfoset                                      |                                                                                                    |
| 1.0.1                                                       |                                                                                                    |
| acedi_security_10.4 jar                                     |                                                                                                    |
| Acegi Technology Pty Limited                                |                                                                                                    |
| cegi-security                                               |                                                                                                    |
| 1.0.4                                                       |                                                                                                    |
| activation-1.1.iar                                          |                                                                                                    |
| Sun Microsystems, Inc.                                      |                                                                                                    |
| vax.activation                                              |                                                                                                    |
| 1.1                                                         |                                                                                                    |
| anticamu 1.4.5 iar                                          | ~                                                                                                    |
| anusany-1.4.3.jai                                           |                                                                                                    |
|                                                             |                                                                                                    |
|                                                             |                                                                                                    |
| © 1994-2014 Hewlett-Packard Development Company, L.P. All r | rights reserved.                                                                                                    |
|                                                             | tware - Windows Internet Explorer  HP Service Manager version 9.40.0015 Installed Components  FastInfoset-jwsdp-2.0.jar Sun Microsystems, Inc. um.sun.xml.fastInfoset 1.0.1 accegi-security-1.0.4.jar Accegi Technology Pty Limited cegi-security 1.0.4 activation-1.1.jar Sun Microsystems, Inc. vax.activation 1.1 antisamy-1.4.5.jar  e 1994-2014 Hewlett-Packard Development Company, LP.AU |

## Change the colors

To change the color of the web tier, follow these steps:

- 1. Log in to the web client.
- 2. Click Tailoring > Branding.
- 3. Type a desired hex color code in the color value field. A sample color is displayed after the value field, which automatically changes according to the hex color code you type.

| To Do Queue: My To Do List 🛛 🛛 Branding 🛛           |                                    |         |                               |         |     |
|-----------------------------------------------------|------------------------------------|---------|-------------------------------|---------|-----|
| 🛱 Save   N Restore Defaults                         |                                    |         |                               |         | 5   |
| Logos                                               | Font Family                        |         |                               |         | ^   |
| 🥪 😪                                                 | HPSImputied                        |         |                               |         |     |
| Favorites Icon (22 × 22) Main Page Header (22 × 22) | Color Setting                      |         |                               |         |     |
|                                                     | Login Page                         |         |                               |         |     |
| 0                                                   | Body Background                    | #C9C9C9 | Body Foreground               | #8B2323 |     |
| 2                                                   | Button Background                  | #9ACD32 | Button Foreground             | #363636 | U 1 |
| <b>\$</b>                                           | Button Hover<br>Background         | #218868 | Button Hover<br>Foreground    | #363636 |     |
| Login and About Page(84 × 44)                       | Footer Background                  | #9ACD32 | Footer Foreground             | #FFFFFF |     |
| Browse                                              | Main Page                          |         |                               |         |     |
| 5                                                   | Header Background                  | #9ACD32 | Header Foreground             | #0000FF |     |
| 6                                                   | Header Command<br>Background       | #666699 | Header Command<br>Foreground  | #FFFFFF |     |
| 0                                                   | Header Switch<br>Button (Inactive) | #FFFF00 |                               |         |     |
|                                                     | Navigation                         |         |                               |         |     |
| 8                                                   | Background                         | #C9C9C9 | Foreground                    | #8B2323 | L   |
| 9                                                   | Menu Item Hover<br>Background      | #E7F6FC | Menu Item Hover<br>Foreground | #DAA520 | - 1 |
| Ð                                                   | Menu Group<br>Background           | #BCD2EE | Menu Group<br>Foreground      | #218868 |     |
| 0                                                   | Menu Group Icon                    | #DAA520 |                               |         |     |
|                                                     | Tab                                |         |                               |         |     |
| 12                                                  | Active Tab<br>Background           | #98F5FF | Active Tab<br>Foreground      | #8B2323 |     |

You can change the following colors.

| Category   | ltem | Title                                 | Description                                                                                                    |
|------------|------|---------------------------------------|----------------------------------------------------------------------------------------------------|
| Login Page | 1    | Body Background/Foreground            | The background/foreground color of the login page                                                                        |
|            | 2    | Button Background/Foreground          | The background/foreground color of the login button on the login page                                                    |
|            | 3    | Button Hover<br>Background/Foreground | The background/foreground color of<br>the login button on the login page<br>when you hover your mouse over the<br>button |

| Category   | ltem | Title                                   | Description                                                                                           |
|------------|------|-----------------------------------------|----------------------------------------------------------------------------------------------------|
|            | 4    | Footer Background/Foreground            | The background/foreground color of the footer on the login page                                       |
| Main Page  | 5    | Header Background/Foreground            | The background/foreground color of the header on the main page                                        |
|            | 6    | Header Command<br>Background/Foreground | The background/foreground color of the command line box on the header of the main page                |
|            | 7    | Header Inactive Switch Button           | The color of the inactive switch button on the header of the main page.                               |
| Navigation | 8    | Background/Foreground                   | The background/foreground color of the navigation accordion on the left side of the applications menu |
|            | 9    | Menu Item Background/Foreground         | The background/foreground color of the navigation menu items                                          |
|            | 10   | Menu Group Background/Foreground        | The background/foreground color of the navigation menu groups                                         |
|            | 11   | Menu Group Icon                         | The color of the navigation menu group icon                                                           |
| Tab        | 12   | Active Tab Background/Foreground        | The background/foreground color of the active tab                                                     |

4. Click **Save** to save the color changes in the C:/customize /branding.xml file.

The color changes of items 1 to 4 take effect on the login page, as shown in the following figure.

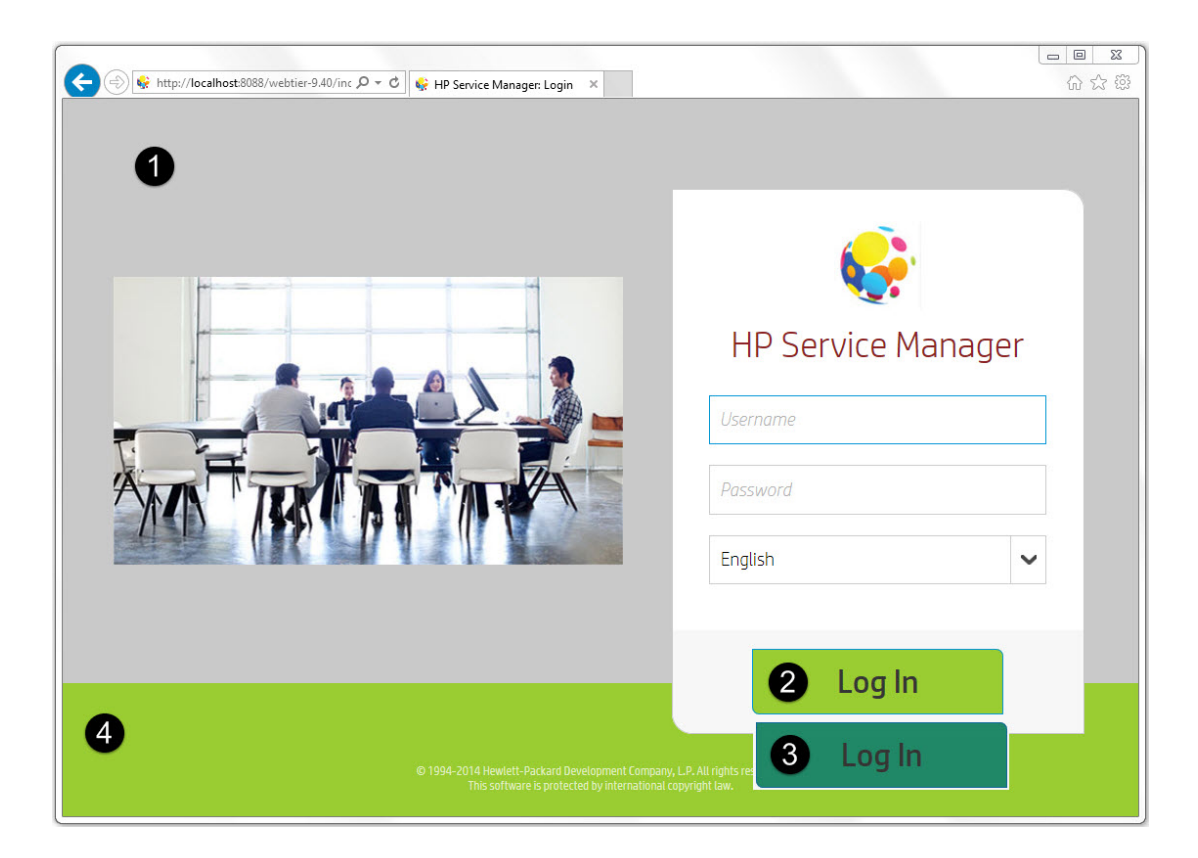

The color changes of items 5 to 10 take effect on the main page, as shown in the following figure.

| G          | (=) 😵 http://localhost:8088/v | webtier-9 | .40/index.d 🔎 🔻 🖒 候 HP Service Manage  | er ×          |                              |         |                         |                   | ■ X<br>☆☆ŵ      |
|------------|-------------------------------|-----------|----------------------------------------|---------------|------------------------------|---------|-------------------------|-------------------|-----------------|
|            | HP Service Manager            | 5         |                                        |               |                              | 0       | E Command               | 6]   falcon   🕜 💦 | l <u>Loqout</u> |
| 0          | 0                             | «         | To Do Queue: My To Do List Bi          | anding 12     |                              |         |                         |                   |                 |
| <b>A</b> * | Favorites and Dashboards      | ^         | Save Restore Defaults                  |               |                              |         |                         |                   | 5               |
| C3         | Change Management             |           |                                        |               |                              |         |                         |                   | ^               |
| 42         | Configuration Management      |           | Logos                                  |               | Font Family                  |         |                         |                   | - 1             |
|            | Incident Management           |           | 😜 😪                                    |               | HPSimplified                 |         |                         |                   |                 |
|            | Knowledge Management          |           | Favorites Icon (22 × 22) Main Page Hea | der (22 × 22) |                              |         |                         |                   |                 |
| 0          | Problem Management            |           |                                        | _             | Color Setting                |         |                         |                   |                 |
|            | Reporting                     |           | Browse                                 | se            | Login Page                   |         |                         |                   |                 |
|            | Request Fulfillment           | 0         |                                        |               | Body Background              | #C9C9C9 | Body Foregrour          | d #8B2323         |                 |
| ٦          | Service Catalog               |           |                                        |               |                              | #04(022 |                         | #262626           |                 |
| 0          | Service Desk                  |           |                                        |               | Button Background            | #9ALU32 | Button Foregrour        | id #363636        |                 |
| - 13       | Service Level Management      |           |                                        |               | Button Hover<br>Background   | #218868 | Button Hov<br>Foregroun | er #363636        |                 |
| Ωt         | System Administration         |           | Login and About Page(84 ×              |               | Footer Background            | #9ACD32 | Footer Foregrour        | d #FFFFFF         |                 |
| E          | Tailoring                     |           | 84)                                    |               | Main Page                    |         |                         |                   |                 |
|            | Audit                         | 3         | Browse                                 |               | Hannage                      |         | -                       |                   |                 |
|            | Differential Upgrade          |           |                                        |               | Header Background            | #9ACD32 | Header Foregrour        | d #0000FF         |                 |
|            | Document Engine               |           |                                        |               | Header Command<br>Background | #666699 | Header Comman           | d #FFFFF          |                 |
| į.         | Event Services                |           |                                        |               | Header Switch                | #FFFF00 | - Conception            |                   |                 |
| Þ          | Knowledge Engineering         | 9         |                                        |               | Button (Inactive)            |         |                         |                   |                 |
|            | Notifications                 |           |                                        |               | Navigation                   |         |                         |                   |                 |
|            | Process Designer              |           |                                        |               | Background                   | #C9C9C9 | Foregrour               | d #8B2323         |                 |
| P.         | Tailoring Tools               | ~         |                                        |               | Menu Item Hover              | #E7F6FC | Menu Item Hov           | er #DAA520        | ~               |
|            | Mah Convisor                  |           |                                        |               | background                   | 10      | roregrour               |                   |                 |

## Change the font

To change the font of the web client, follow these steps:

- 1. Log in to the web client.
- 2. Click Tailoring > Branding.
- 3. Type a desired font name in the font value field. For example, type Harlow Solid italic as the new font.

| To Do Queue: My To Do List    | Branding 🛛            |               |  |  |  |
|-------------------------------|-----------------------|---------------|--|--|--|
| 😫 Save 🕥 Restore Defaults     |                       |               |  |  |  |
| Logos                         | -                     | Font Family   |  |  |  |
|                               | Harlow Solid italic   |               |  |  |  |
| Favorites Icon (22 × 22) Main | Page Header (22 × 22) |               |  |  |  |
| Descuse                       | Desuga                | Color Setting |  |  |  |
| browse                        | browse                | Login Page    |  |  |  |

4. Click Save.

Service Manager saves the font change in the C:/customize/branding.xml file.

The font change takes effect on the login page, as shown in the following figure.

| 🔆 🛞 🖗 http://localhost.8088/webtier-9.40/inde ۹ ح گ 😵 HP Service Manager: Login 🛛 🗴        |                                                             |      |
|--------------------------------------------------------------------------------------------|-------------------------------------------------------------|------|
|                                                                                            | <b>Get P Service Man</b><br>Username<br>Password<br>English | ager |
| © 19942014 Jawland Jardapanan Company.                                                     | f og 2n<br>Let All right varand                             |      |
| © 1994 8014 oftenhead "Development Company,<br>Hits suftware is protected by international | fog In<br>J.J. All right resound.                           |      |

The font change takes effect on the main page, as shown in the following figure. The new font takes effect on all the characters on the main page.

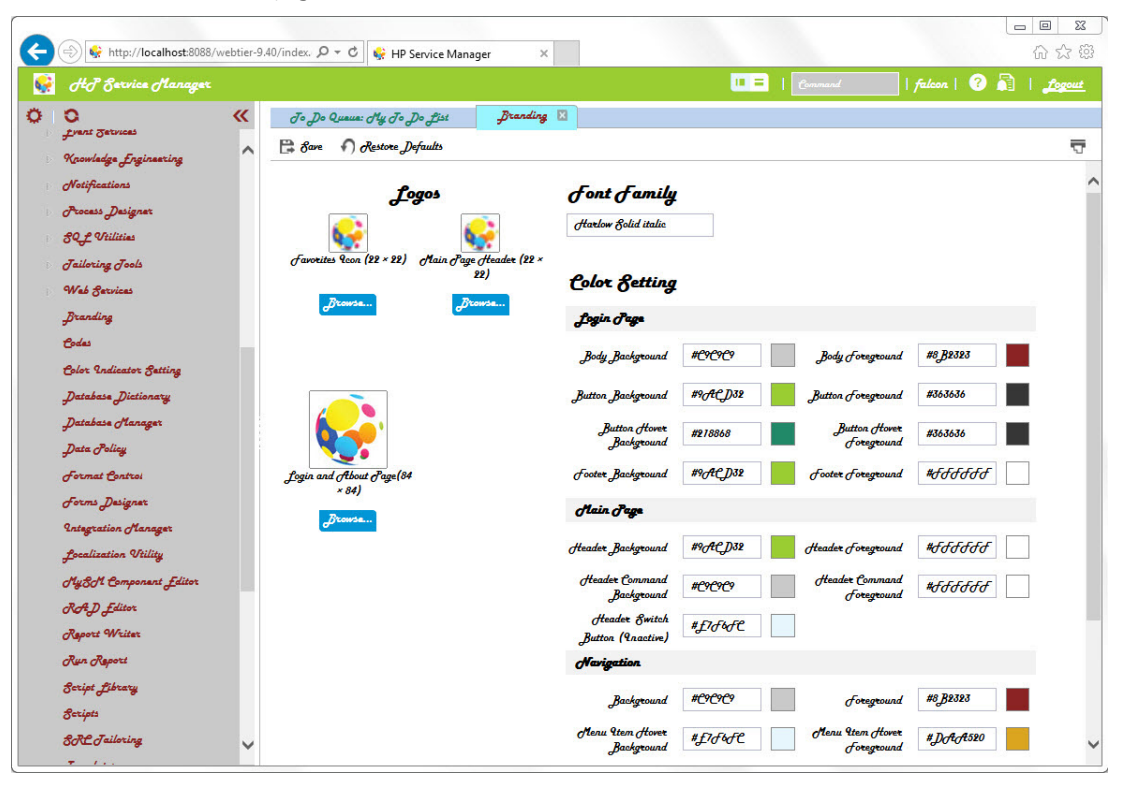

#### Note

The new font takes effect only for users whose browser has the font installed. For users who do not have the font installed, the default font of the user's browser is used instead.

Your customized font does not apply to printed pages.

# Additional branding implementation options

Service Manager provides additional branding implementation options to change the name on the splash screen to reflect your organization's name, and to replace the images, including all the icons.

### Change the applications name

You can change the name of the applications as it appears on the login page, the main page, and the **About** page. To change the applications name, follow these steps:

- 1. Stop your web application server.
- 2. Navigate to the following directory:

<SM web tier .war file>/WEB-INF/classes/com/hp/ov/cwc/web

- 3. Open the app\_labels\_<language version>.properties file in a text editor. For example, open the app\_labels\_en.properties file.
- Modify the App.Name and App.Title field values according to your organization's needs. The default value of these two fields is HP Service Manager. In this example, the values are changed to My Service Manager X.
- 5. Save the properties file.
- 6. Restart your web application server.
- 7. Launch the web client in your browser.

The following figure displays the new name **My Service Manager X** as it appears on the login page.

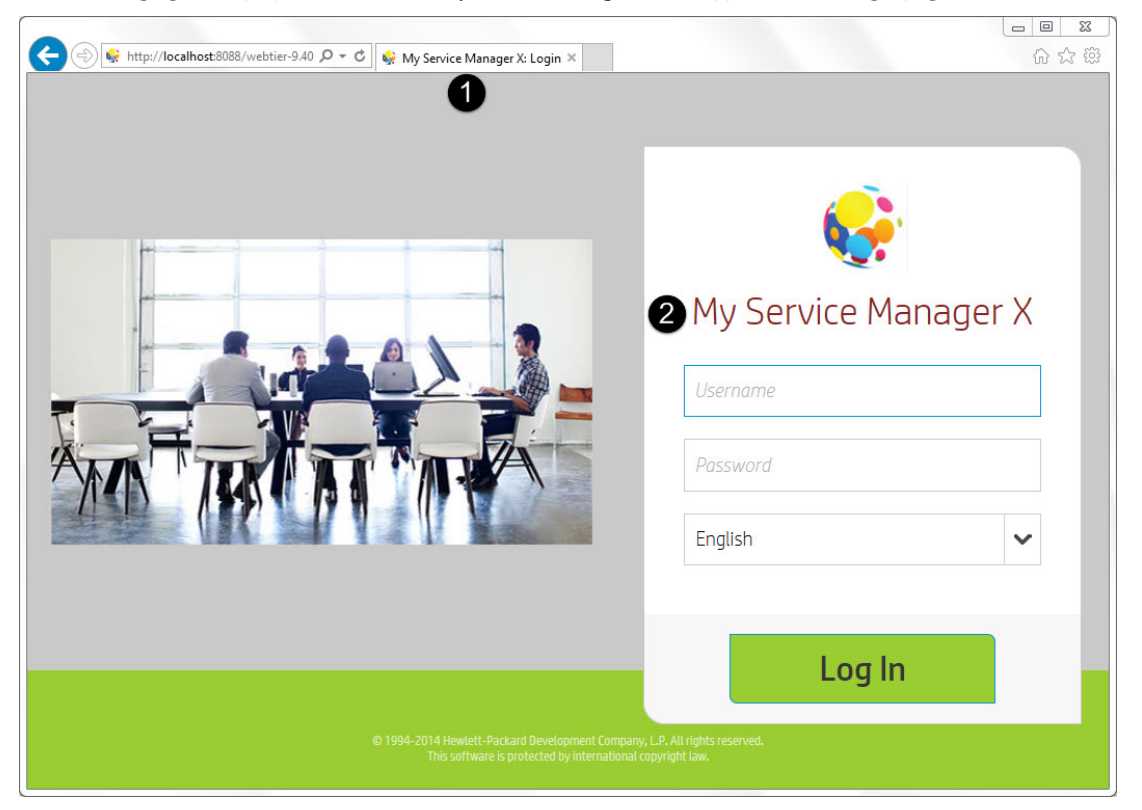

The following figure displays the new name **My Service Manager X** as it appears on the main page.

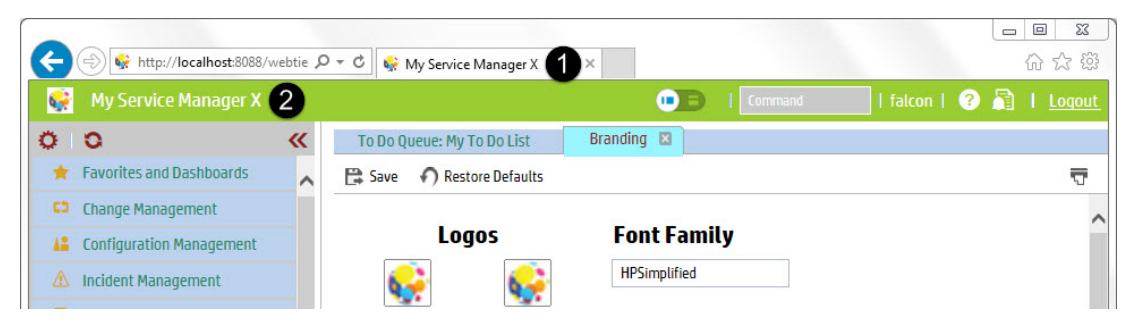

The following figure displays the new name **My Service Manager X** as it appears on the **About** page.

| 🥖 About HP : | Software - Windows Internet Explorer |  |
|--------------|--------------------------------------|--|
| Ģ            | My Service Manager X 1               |  |
|              | version 9.40.0015                    |  |
|              | Installed Components                 |  |

### Tailor the web client images

You can change the appearance of the web client by replacing the images in the *<customize-folder>/*images folder. Any images you place here override the existing out-of-box images that have the same file name. Using this images folder enables you to preserve the existing HP-provided images, and ensures that any future upgrade process does not overwrite your tailoring changes. You can delete your specified images folder at any time to restore the original HP images.

Each of your custom images must be in the .png, .gif, or .jpg format, and have the same name (but not necessarily the same format) as the out-of-box one. Service Manager looks for a custom image by name and then by format in the following order: .png, .gif, and then .jpg. For example, if the out-of-box image is back.gif, and your customization images folder contains back.png and back.gif, Service Manager uses back.png.

To change the images, follow these steps:

- 1. Stop your web application server.
- 2. Create an images subfolder in the customize-folder you specified. For example: C:/customize/images.
- 3. Browse to the **images** folder of your web tier to find the context path of the image you want to replace. In this example, you want to replace the refresh icon S on the toolbar, the path of this icon is <web tier .war file>/images/toolbar/trefresh.png.

| To Do Queue: My To Do List |  |
|----------------------------|--|
| 🗙 Refresh 🛛 More 🗸         |  |
| To Do                      |  |

4. Add the new image under the same web tier context path in your **images** folder. In this example, you add a new image as C:/customize /images/toolbar/trefresh.png to replace the icon image mentioned in the previous step.

| C:\customize\images\te | oolbar |
|------------------------|--------|
| දලිං                   |        |
| trefresh.png           |        |

- 5. Restart your web application server.
- Clear your browser's cache. The steps to do this vary, according to the specific browser that you use.
   To clear the browser's cache for Internet Explorer 10, follow these steps:
  - a. Go to **Tools** > **Internet Options** from the menu bar at the top of your browser's screen.

|   |                         | ଳ 🛣 🗱  |
|---|-------------------------|--------|
|   | Print                   | ×      |
|   | File                    | +      |
|   | Zoom (100%)             | +      |
|   | Safety                  | +      |
|   | Add site to Start menu  |        |
|   | View downloads          | Ctrl+J |
|   | Manage add-ons          |        |
| ~ | F12 developer tools     |        |
|   | Go to pinned sites      |        |
|   | Internet options        |        |
|   | About Internet Explorer |        |

b. On the General tab, click **Delete** in the Browsing history field.

| ternet Options  |                   |                  |                 | ? 🛛        |
|-----------------|-------------------|------------------|-----------------|------------|
| General Securit | y Privacy Con     | tent Connectio   | ons Programs    | Advanced   |
|                 |                   | and the second   |                 |            |
| Home page       | reate home name   | tabs type each   | address on its  | own line   |
|                 | cute nome page    | tabb, type cach  |                 | even inc.  |
|                 |                   |                  |                 |            |
|                 |                   |                  |                 | *          |
|                 | Use current       | Use defa         | ult Use n       | new tab    |
| Startup         |                   |                  |                 |            |
| Start with      | tabs from the las | t session        |                 |            |
| Start with      | home page         |                  |                 |            |
| Tabs            |                   |                  |                 |            |
| Change how      | webpages are dis  | played in tabs.  | Т               | abs        |
|                 |                   |                  |                 |            |
| Browsing histor | у <u>— с</u> і    |                  |                 | 1          |
| form informat   | ion.              | , cookles, saved | i passwords, an | d web      |
| V Delete bro    | wsing history on  | exit             |                 |            |
|                 |                   | Delete           |                 | tings      |
| •               |                   | Delete           |                 | lungs      |
| Appearance -    |                   |                  |                 |            |
| Colors          | Language          | s Font           | s Acce          | essibility |
|                 |                   |                  |                 |            |
|                 |                   |                  | Consul          | Analy      |
|                 |                   | UK               | Cancel          | Арріу      |

- c. Check all the items.
- d. Click **Delete** to delete the browsing history.

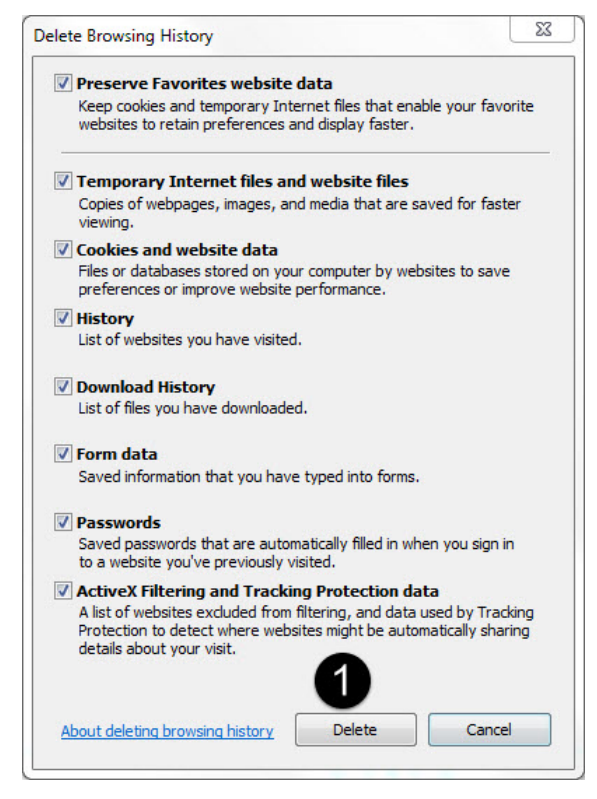

Now you can log in to the web client to verify the new images.

If you prefer to retain the previous icons in the toolbars and forms of Service Manager 9.33, you can download the Service Manager legacy icons from HP Live Network: <u>https://hpln.hp.com/node/6/otherfiles/?dir=20276</u>.

Service Manager provides the following packages. Copy the unzipped files to the subfolders in the customization folder that you created earlier. The table includes example locations for the subfolders.

| File name | Description                                                             | Icon location example           |
|-----------|-------------------------------------------------------------------------|---------------------------------|
| images    | This package contains the Service Manager 9.33 toolbar and form images. | C:/customize/images             |
| toolbar   | This package contains the Service Manager 9.33 toolbar and form images. | C:/customize/images/too<br>lbar |